## 「企業ウォーキンググループ」 グループランキング確認方法【スマホアプリ】

- 1. 準備するもの 『こばやし健幸ポイントアプリ』をインストールしているスマートフォン
- 2. グループ内ランキングの確認方法 同じグループのメンバー間のランキングが表示されます

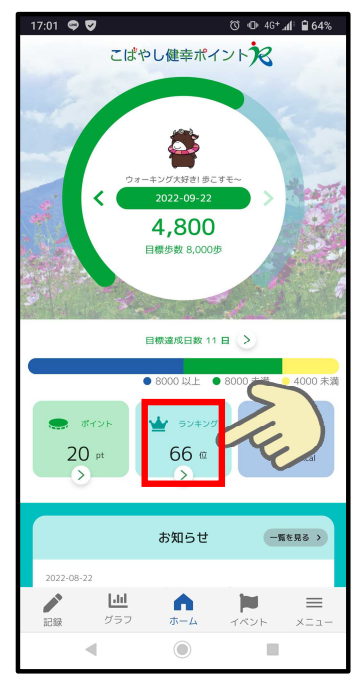

 アプリを起動し、ホーム画面 のランキングをタップ

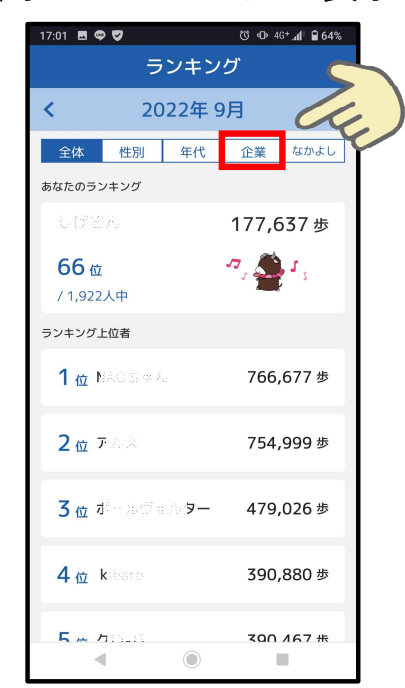

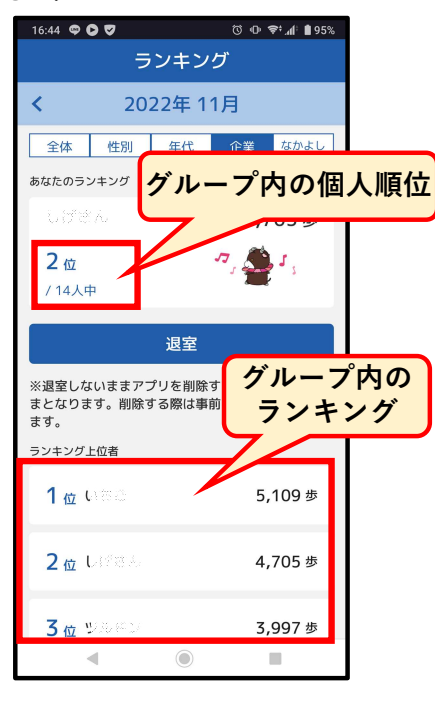

- ②ランキング画面の [企業] を タップ
- 3. グループ間ランキングの確認方法 登録されたグループ間のランキングが表示されます

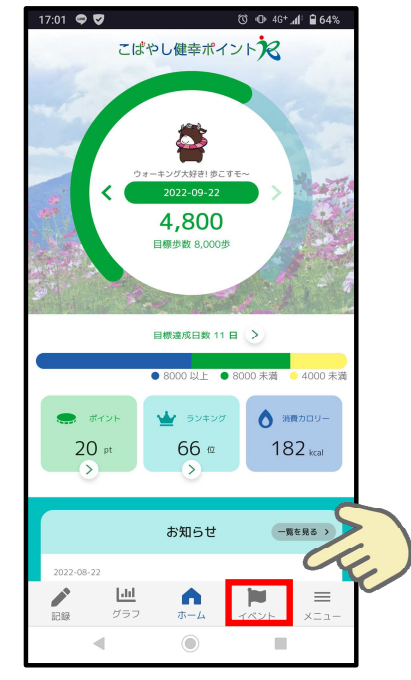

 アプリを起動し、ホーム画面 のイベントをタップ

| 1 | -     | 1 -          | / /3        | 10               | J \ C      | 100 |
|---|-------|--------------|-------------|------------------|------------|-----|
|   | 10:26 | 9            | ィベント        | © ⊕ 46+          | .al† 🛱 69% |     |
|   |       |              |             |                  |            |     |
|   |       |              | イベント        | 参加               |            |     |
|   |       | ಟೆ バ−≠       | - ャルウォ      | トーキング            | S          | 5   |
|   | E     | <u> い</u> グル | ノープラン       | ノキング             | -94        | V   |
|   |       |              |             |                  |            |     |
|   |       |              |             |                  |            |     |
|   |       |              |             |                  |            |     |
|   |       |              |             |                  |            |     |
|   |       |              |             |                  |            |     |
|   |       |              |             |                  |            |     |
|   | 記録    | し山<br>グラフ    | <b>ホ</b> ーム | <b>ド</b><br>イベント | ≡<br>×=⊐-  |     |
|   |       | •            |             |                  |            |     |

②グループランキングをタップ

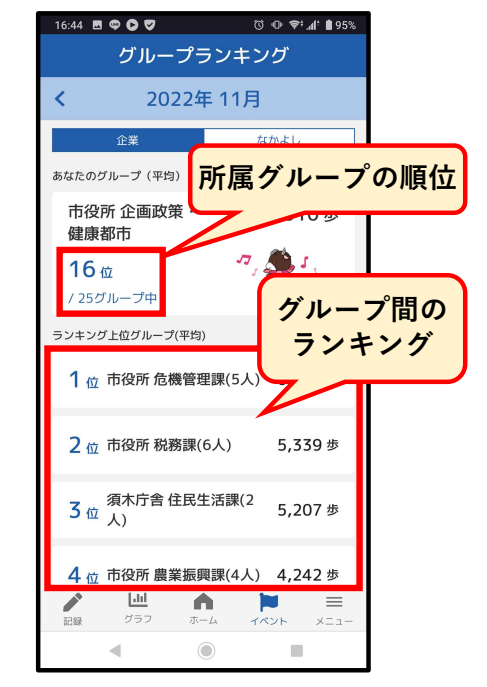